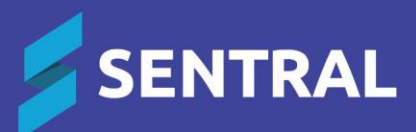

## Prospective Parents - User Guide

November 2024

## Contents

| For administrators 3                                                   | - |
|------------------------------------------------------------------------|---|
| Activating and importing future student data 3                         | - |
| To activate this setting 3                                             | - |
| For Sentral enrolment schools only 3                                   | - |
| For staff members 4                                                    | - |
| Viewing future students in Sentral 4                                   | - |
| To view future students 4                                              | - |
| Managing parent portal access – Family/Student keys 5                  | - |
| To manage portal accounts for prospective parents                      | - |
| Managing parent portal access – Contact keys 6                         | - |
| To manage portal accounts for prospective parents                      | - |
| Grant access to the parent portal 6                                    | - |
| To grant portal access for prospective parents – Family/Student Keys 6 | - |
| To grant portal access for prospective parents – Contact keys          | - |
| Communicating with prospective parents 7                               | - |
| To create a newsfeed for prospective parents                           | - |
| For parents 8                                                          | - |
| Adding a future student 8                                              | - |
| Portal functions 8                                                     | - |

# For administrators

### Activating and importing future student data

Note: Only the following schools are eligible for this feature:

- 1. NSW Department of Education (DoE) schools
- 2. Schools using Sentral Enrolment as their enrolment module.

The setting below will import future student data into Sentral Profiles. Once this setting is activated, please run a data sync for the changes to be effective. Otherwise, data sync will automatically run overnight.

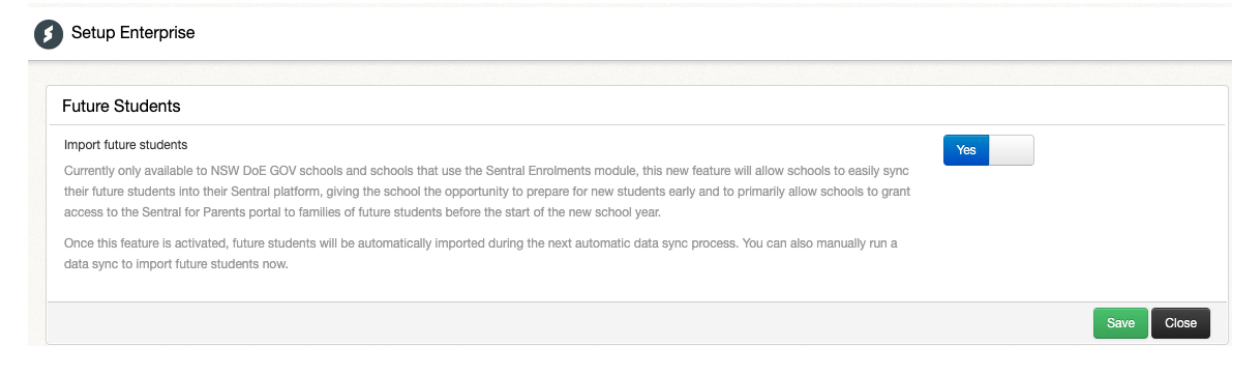

#### To activate this setting

- 1. Navigate to Sentral setup and select Enterprise Setup.
- 2. From the left menu, select General and then select Future Students.
- 3. Select the Import Future Students checkbox and select Save.
- 4. Run a data sync to import future students.

#### For Sentral enrolment schools only

An additional option is available to define:

- Future student enrolment status: Defaulted to Enrolled Active (Pending)
- Maximum start date (in months defaulted to 12).
- 1. Navigate to Sentral setup and select Enterprise Setup.
- 2. From the left menu, select Enrolments, and choose Settings.
- 3. Update Maximum Start Date and Future Enrolment Type.
- 4. Select Save.

| Future Students                                                                                                    |                             |
|----------------------------------------------------------------------------------------------------|-----------------------------|
| Maximum Start Date (months)<br>The maximum start date of a future student that will be migrated out of Enrolments. You may select 0-36 months. | 12                          |
| Future Enrolment Type                                                                                                    | Enrolled - Active (Pending) |
| Future Students won't appear outside of Enrolments until after data sync.                                                                      | Enrolled - Active           |
|                                                                                                    | External                    |
|                                                                                                    | External - Pending          |
|                                                                                                    | Enquiry Received            |
|                                                                                                    | Applied                     |
|                                                                                                    | Interview (Review)          |
|                                                                                                    |                             |
|                                                                                                    |                             |

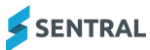

# For staff members

## Viewing future students in Sentral

#### To view future students

- Select the Sentral menu icon and then under Insights, select Profiles. The Profiles home screen displays.
- 2. Future student data is available in the profile version 2 only. If you are in version 1, please select View Profile V2 button.
- 3. Select the Future Students button to view future students.

| Filter Students   Clar   Filter Student Flags   Student Flags   AtSI Students   Student Gender   Student Gender   House   House   Attrix   Nome   Student Gender   Student Gender   Student Gender   Student Gender   House   House   House   Attrix                                                                                                    | Profiles        |        |                                        |          |             |    |                            |                |                                              | <ul> <li>Search for stude</li> </ul> | nts                         |
|----------------------------------------------------------------------------------------------------|-----------------|--------|----------------------------------------|----------|-------------|----|----------------------------|----------------|----------------------------------------------|--------------------------------------|-----------------------------|
| Clear     Filter       Student Plans     •       Student Plans     •       Student Plans     •       Student Plans     •       ATSI Students     •       NESS Students     •       Student Gender     •       Student Gender     •       Student Students     •       Student Gender     •       Student Gender     •       Student Gender     •       Student Students     •       Student Student Gender     •       Student Student Gender     •       Student Student Gender     •       Student Gender     •       Student Gender     •       Student Gender     •       Student Gender     •       Student Gender     • </th <th>Filter Students</th> <th></th> <th>💄 Gender</th> <th></th> <th>😤 ATSI &amp; NE</th> <th>SB</th> <th>E School Year</th> <th>,</th> <th>📌 Houses</th> <th></th> <th>Future Students</th>                                                                                                    | Filter Students |        | 💄 Gender                               |          | 😤 ATSI & NE | SB | E School Year              | ,              | 📌 Houses                                     |                                      | Future Students             |
| Student Plans     •       Student Plans     •       Student Plans     •       Student Plans     •       Male     148       Prefer Not To Answer     0       Student Gender     •       Student Gender     •       Class     •       House     •       Activity     •                                                                                                    | Clear           | Filter | Non-Binary<br>Different Term           | 0        | ATSI        | 33 | Kinder<br>Year 1           | 44<br>45       | Breadhouse<br>Circus                         | 2 5                                  | Recent Students             |
| Skudent Flags     •     Male of to Answer     148     •     •     •     •     •     •     •     •     •     •     •     •     •     •     •     •     •     •     •     •     •     •     •     •     •     •     •     •     •     •     •     •     •     •     •     •     •     •     •     •     •     •     •     •     •     •     •     •     •     •     •     •     •     •     •     •     •     •     •     •     •     •     •     •     •     •     •     •     •     •     •     •     •     •     •     •     •     •     •     •     •     •     •     •     •     •     •     •     •     •     •     •     •     •     •     •     •     •     •     •     •     •     •     •     •     •     •     •     •     •     •     •     •     •     •     •     •     •     •     •     •     •     •     •     •     •     •     •     •     • <td>Student Plans</td> <td>•</td> <td rowspan="2">Female<br/>Male<br/>Prefer Not To Answer</td> <td>132</td> <td>NESB</td> <td>13</td> <td>Year 2</td> <td>49</td> <td>Crowded house<br/>Dog house</td> <td>3<br/>4</td> <td>No recently viewed students</td>                                                                                                    | Student Plans   | •      | Female<br>Male<br>Prefer Not To Answer | 132      | NESB        | 13 | Year 2                     | 49             | Crowded house<br>Dog house                   | 3<br>4                               | No recently viewed students |
| ATSI Students                Glasshouse             3             Sapphine House             3             Sapphine House             4             3                                                                                                    | Student Flags   | •      |                                        | 148<br>0 |             |    | Year 3<br>Year 4<br>Year 5 | 41<br>31<br>30 | Emerald 1 House<br>Gingerbread house         | 1<br>2                               |                             |
| NESB Students     •       Student Gender     •       School Year     •       Class     •       House     •       Activity     •                                                                                                    | ATSI Students   | •      |                                        |          |             |    | Year 6                     | 40             | Glasshouse<br>Sapphire House                 | 3<br>4                               |                             |
| Studen Gender     •       School Year     •       Class     •       House     •       Activity     •                                                                                                    | NESB Students   |        |                                        |          |             |    |                            |                | Smash room<br>Stormtroopers                  | 4                                    |                             |
| Schol Vear  Class Class Class Activity Class Class Cla | Student Gender  |        |                                        |          |             |    |                            |                | The Circus<br>The Square House<br>Whitehouse | 4<br>3<br>2                          |                             |
| Class •<br>House •<br>Activity •                                                                                                    | School Year     | •      |                                        |          |             |    |                            |                |                                              | _                                    |                             |
| Activity •                                                                                                    | Class           |        |                                        |          |             |    |                            |                |                                              |                                      |                             |
| numy *                                                                                                    | Activity        |        |                                        |          |             |    |                            |                |                                              |                                      |                             |
| Student Data                                                                                                    | Student Data    |        |                                        |          |             |    |                            |                |                                              |                                      |                             |
| Claar Ellor                                                                                                    | Clear           | Filter |                                        |          |             |    |                            |                |                                              |                                      |                             |

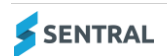

## Managing parent portal access - Family/Student keys

#### To manage portal accounts for prospective parents

- 1. Select the Sentral menu icon 🗰 and then under School Admin, select Portal Console. The Portal Console home screen displays.
- 2. Select 🙆 Setup and choose Portal Console Setup.
- 3. Under Parent Access in the left menu, choose family keys or student keys. The Manage Family/Student Keys screen displays.
- 4. Select filter dropdown in the top right menu and choose Student Enrolment Status. The second dropdown displays.
- Choose Contacts With Future Students from the dropdown menu.
   A list of all parent contacts with at least one linked future students displays.

| Portal Console Setup                        |                                                                                                    |   |                                    |                                                                              |                                                                   |                                                 |                                    |                                           |         |  |
|---------------------------------------------|----------------------------------------------------------------------------------------------------|---|------------------------------------|------------------------------------------------------------------------------|-------------------------------------------------------------------|-------------------------------------------------|------------------------------------|-------------------------------------------|---------|--|
| <b>\$</b>                                   |                                                                                                    | 0 | Back to Portal                     | Console                                                                      |                                                                   |                                                 |                                    | Contacts With Enrolled Stude              | ents    |  |
| Quick Setup                                 |                                                                                                    | М | anage Fan                          | nily Keys                                                                    | Student Enrolment Status                                          | Contacts With Future Student     All Contacts   | ts ] Go                            |                                           |         |  |
| General                                     | Total Records: 49 Select All Units Select All Units Select All Controls of the Select All Units Select All Controls of the Select All Units Select All Controls of the Select All Units Select All Units Select Al |   |                                    |                                                                              |                                                                   |                                                 |                                    |                                           |         |  |
| Student Access                              | ~                                                                                                    | 0 | The contacts <b>key can only b</b> | keys section allows you to create access keys for Po<br>ie used by one user. | tal and the Sentral for Parents App. A key created here gives acc | ess to every student's contacts. Clic           | c on the Action menu above to reve | eal further options. Please note th       | at each |  |
| Parent Access                               | ~                                                                                                    |   |                                    |                                                                              |                                                                   |                                                 |                                    |                                           |         |  |
|                                             |                                                                                                    |   | Family Id                          | Contact 1 Name                                                               | Contact 2 Name                                                    | Students                                        |                                    | Access Keys<br>Click access key to revoke | Source  |  |
| Instructions<br>Family Keys<br>Student Keys |                                                                                                    |   | 293                                | AISHA, Ms Jialu Lavendar                                                     |                                                                   | Maxyne LINDBECK Future                          |                                    |                                           |         |  |
|                                             |                                                                                                    | 0 | 60                                 | Miliukova, Mr Ali El-Reda                                                    | Abdaly, Mrs Austin                                                | Fonzieanna DURANOVIC                            |                                    |                                           |         |  |
|                                             |                                                                                                    |   |                                    |                                                                              |                                                                   | Harmih DE BRAUN Future                          |                                    |                                           |         |  |
| Manage Users                                | ~                                                                                                    |   | 212                                | Alderman, Mrs Hau Yin Alesha                                                 | Lam, Mr Lac Duy                                                   | Shaoteng HOEFNAGELS     Kaviyakan MEEDIN Future |                                    |                                           |         |  |

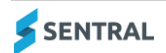

## Managing parent portal access - Contact keys

#### To manage portal accounts for prospective parents

- 1. Select the Sentral menu icon **iii** and then under School Admin, select Portal Console. The Portal Console home screen displays.
- 2. Select 🙆 Setup and choose Portal Console Setup.
- Under Parent Access in the left menu, choose Contact Keys. The Manage Contact Keys screen displays.
- 4. Select Student Enrolment Status dropdown from the filter right menu and choose **Contacts With Future Students** from the dropdown menu.

A list of all parent contacts with at least one linked future students displays.

|                 |   | <            | Back to Port                  | al Console                         |                                      |                                                                  |                                         |                                           | Search                          |                     |                               |  |                |                                |                   |      |
|-----------------|---|--------------|-------------------------------|------------------------------------|--------------------------------------|------------------------------------------------------------------|-----------------------------------------|-------------------------------------------|---------------------------------|---------------------|-------------------------------|--|----------------|--------------------------------|-------------------|------|
| Quick Setup     |   | Ma           | inage Co                      | ntact Keys                         |                                      |                                                                  |                                         |                                           | Search by suman                 | ne                  |                               |  |                |                                |                   |      |
|                 |   | Tota<br>Sele | al Records: 8<br>octed Record | s: 0                               |                                      |                                                                  | Select All Ur                           | nselect All Actions -                     |                                 |                     |                               |  |                |                                |                   |      |
| erai            |   | 0            | This screen                   | will allow you to generate and dis | stribute Contact Keys. Once entered  | into a Portal account, these keys will link the user to a specif | ic contact at your school. They can t   | hen be used to control                    | Filter                          |                     |                               |  |                |                                |                   |      |
| lent Access     | * |              | che students                  | and information to which that P    | ortal user has access. Please note b | tat each key can only be used once.                              |                                         |                                           | Contacts With                   | Enrolled Stu        |                               |  |                |                                |                   |      |
| rent Access     | ~ |              | Contact Id                    | Contact Name                       | Contact Email                        | Portal Username                                                  | Students                                | Access Keys<br>Click access key to revoke | Contacts With I<br>All Contacts | Future Stud         |                               |  |                |                                |                   |      |
| nage Users      | ~ |              | 11394                         | Mr Future P                        | futurecontact@sentral.com.au         | • futurecontact@sentral.com.au - Portal Contact test             | FutureF FUTUREL Future                  | R5A5RcRpjV                                | Any                             |                     |                               |  |                |                                |                   |      |
| and Information |   |              |                               |                                    |                                      |                                                                  | Ada TORPHY                              |                                           |                                 |                     |                               |  |                |                                |                   |      |
|                 |   |              |                               |                                    |                                      |                                                                  |                                         |                                           | 9341                            | Abbott, Miss Cordia | farhana.hasnat@sentral.com.au |  | Clemmie ABBOTT | <ul> <li>ReU3FPkB3N</li> </ul> | Has Linked Studen | .ts? |
|                 |   |              | 11396                         | contact F. Mr Emergency test       |                                      |                                                                  |                                         |                                           | Any                             |                     |                               |  |                |                                |                   |      |
|                 |   | 0            | 11292                         | Future Mr Parent                   | futurenarent@sentral.com.au          |                                                                  | Studente ELITURE                        |                                           | Has Do Not Conta                | st Flag?            |                               |  |                |                                |                   |      |
|                 |   | 0            | 11374                         | rotore, mi rutent                  | Tutureparentigi sentral com au       |                                                                  | - students rorone relation              |                                           | Any                             |                     |                               |  |                |                                |                   |      |
|                 |   |              | 11397                         | Non P, Mr Future                   | nonp@sentral.com.au                  |                                                                  | FutureF FUTUREL (Future)     Ada TORPHY | G3V3bm7kYV                                | Has Contact Email               | a                   |                               |  |                |                                |                   |      |
|                 |   |              | 3703                          | Quitzon, Mr Mekhi                  | farhana.hasnat@sentral.com.au        |                                                                  | Abdullah QUITZON Future                 |                                           | Any                             |                     |                               |  |                |                                |                   |      |
|                 |   |              | 3704                          | Quitzon, Miss Madalyn              | farhana.hasnat@sentral.com.au        |                                                                  | Abdullah QUITZON (Future)               |                                           | Contacts with f                 | Mismatche           |                               |  |                |                                |                   |      |

## Grant access to the parent portal

#### To grant portal access for prospective parents – Family/Student Keys

- 1. Selecting parents Select one or more checkboxes from the list.
- 2. Select Actions and then choose Generate Keys and Send Emails from the dropdown menu. New access keys display in the screen under Access Keys column.

| <                                     | < Back to Portal Console                               |                                                       |                                                                   |                                                                       |                        |                                         |  |  |  |  |  |
|---------------------------------------|--------------------------------------------------------|-------------------------------------------------------|-------------------------------------------------------------------|-----------------------------------------------------------------------|------------------------|-----------------------------------------|--|--|--|--|--|
| Manage Family Keys v Contacts With Fi |                                                        |                                                       |                                                                   |                                                                       |                        |                                         |  |  |  |  |  |
| Tot<br>Sel                            | Total Records: 49<br>Select All Unselect All Actions - |                                                       |                                                                   |                                                                       |                        |                                         |  |  |  |  |  |
| 0                                     | The contacts k                                         | eys section allows you to create access keys for Port | al and the Sentral for Parents App. A key created here gives acce | ss to every student's contacts. Click on the Action menu above to rev | eal further c          | Generate Keys & Print Letters           |  |  |  |  |  |
|                                       | key can only be                                        | used by one user.                                     |                                                                   |                                                                       |                        | Generate Keys & Send Emails             |  |  |  |  |  |
|                                       |                                                        |                                                       |                                                                   |                                                                       |                        | Generate Keys                           |  |  |  |  |  |
|                                       | Family Id                                              | Contact 1 Name                                        | Contact 2 Name                                                    | Students                                                              | Access K<br>Click acce | Print Letters                           |  |  |  |  |  |
| ~                                     | 293                                                    | AISHA, Ms Jialu Lavendar                              |                                                                   | Maxyne LINDBECK Future                                                |                        | Send Emails<br>Export Keys              |  |  |  |  |  |
| ~                                     | 60                                                     | Miliukova, Mr Ali El-Reda                             | Abdaly, Mrs Austin                                                | Fonzieanna DURANOVIC     Harmih DE BRAUN Future                       |                        | Revoke Unassigned Keys                  |  |  |  |  |  |
|                                       | 212                                                    | Alderman, Mrs Hau Yin Alesha                          | Lam, Mr Lac Duy                                                   | Shaoteng HOEFNAGELS     Kaviyakan MEEDIN Future                       |                        | Revoke Assigned Keys<br>Revoke All Keys |  |  |  |  |  |
| -                                     | 100                                                    | Alexandra and the help the Trans                      | Provide the America                                               | Mineral and America LANIE7                                            |                        |                                         |  |  |  |  |  |

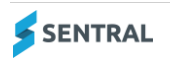

#### To grant portal access for prospective parents - Contact keys

- 1. Selecting parents Select one or more checkboxes from the list.
- 2. Select Actions and then choose **Generate Keys and Send Emails** from the dropdown menu. New access keys display in the screen under the Access Keys column.

| <                   | < Back to Portal Console                                                  |                              |                                                  |                                                    |                                          |                               |            |  |  |  |  |
|---------------------|---------------------------------------------------------------------------|------------------------------|--------------------------------------------------|----------------------------------------------------|------------------------------------------|-------------------------------|------------|--|--|--|--|
| Manage Contact Keys |                                                                           |                              |                                                  |                                                    |                                          |                               |            |  |  |  |  |
| Tot<br>Sele         | Total Records: 8<br>Selected Records: 2 Select All Unselect All Actions - |                              |                                                  |                                                    |                                          |                               |            |  |  |  |  |
| 0                   | This screen v<br>the students                                             | c contact at your school. Th | Tr Generate Keys<br>Print Letters<br>Send Emails |                                                    |                                          |                               |            |  |  |  |  |
|                     | Contact Id                                                                | Contact Name                 | Contact Email                                    | Portal Username                                    | Students         Generate Keys & Send Em |                               |            |  |  |  |  |
|                     | 11394                                                                     | Mr Future P                  | futurecontact@sentral.com.au                     | futurecontact@sentral.com.au - Portal Contact test | FutureF FUTUREL     G     Ada TORPHY     | Generate Keys & Print Letters |            |  |  |  |  |
|                     | 9341                                                                      | Abbott, Miss Cordia          | farhana.hasnat@sentral.com.au                    |                                                    | Clemmie ABBOTT                           |                               | ReU3FPkB3N |  |  |  |  |
|                     | 11396                                                                     | contact F, Mr Emergency test |                                                  |                                                    |                                          |                               |            |  |  |  |  |
|                     | 11392                                                                     | Future, Mr Parent            | futureparent@sentral.com.au                      |                                                    | Students FUTURE                          | iture                         |            |  |  |  |  |

## Communicating with prospective parents

Communication with prospective parents can be made via the news feed functionality. Prospective parents will receive any broadcasted messages or any feed items where prospective parent cohort is selected as a recipient.

#### To create a newsfeed for prospective parents

- 1. Select the Sentral menu icon **iii** and then under School Admin, select Portal Console. The Portal Console home screen displays.
- From the News Feed section select Add New Feed Item. The New Feed Item form displays.
- 3. Under Recipient Cohorts choose Prospective Parents (Broadcasted messages will be delivered to prospective parents as well).

| Recipient Cohorts       |                  |                       |                   |  |                 |           |                       |  |  |  |
|-------------------------|------------------|-----------------------|-------------------|--|-----------------|-----------|-----------------------|--|--|--|
| ⊖ Broadcast             | $\bigcirc$ Class | $\bigcirc$ Roll Class | $\bigcirc$ Campus |  | $\bigcirc$ Year | ⊖ Student | • Prospective Parents |  |  |  |
| Set as a scheduled feed |                  |                       |                   |  |                 |           |                       |  |  |  |
| O Publish now           | ○ Publis         | h later               |                   |  |                 |           |                       |  |  |  |

4. Complete all other necessary information and select Publish.

Prospective parents will be notified via email and push notification.

Push notification: For mobile app users only where Send as push notification radio option is selected in the news feed).

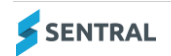

## For parents

#### Adding a future student

- 1. Log in to Sentral for Parents Portal (Portal) or Sentral for Parents App (App).
  - Portal: Select My Access from the left menu and then select Add New Access Key.
  - App: Tap Settings and then select Manage Access Key(s). Select + button.
- Type the access key provided by your school and select Add Key. The future student displays in the left panel (Portal) or student list (App).

## **Portal functions**

For prospective parents, features in the Portal's left panel (home screen app tiles in the App) are driven by Access Control Setting (Portal Console Setup), which is the same for existing parents. The only difference is that prospective parents have limited access to the Portal functions.

Below is a breakdown of portal functionalities for prospective parents:

- News feed Parent can view newsfeed: Broadcast or prospective parent specific news feed items only.
- Absences Parents cannot send future absence requests
- Messages Parents cannot send messages
- Newsletters Parents can view newsletters
- Daily notices Parents cannot receive daily notices
- Interviews Parents cannot book interviews
- Resources Parents can access school resources (portal documents)
- School forms Parents can access school forms.
- Payments Parents can make payments (Schools with Sentral enrolment only).
- Invoices Parents can view invoices (Schools with Sentral enrolment only).
- My Details Parents can view details and request for family amendments Needs to be manually updated by school.
- Medical Information Parents can send a medical amendment request Needs to be manually updated by school.
- My Access Parents can add an access key.
- Help & Information Parents can access help info
- Links Parents can access links
- Logout Parents can log out from the system.
- Student specific features such as: Academic reports, homework, class details, timetable, NAPLAN, wellbeing, activities, timeline, markbook, continuous assessment, conferences and plans are hidden and out of scope.
- Calendar: Parents can view the calendar, but student specific events aren't available.

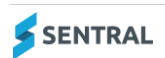